# رادج ديدەت نع نمآلا عافدلا يف BFD نيوكت مادختساب ةيامحلا Flex-Config

## تايوتحملا

<u>قمدق ملا</u> <u>قمدق ملا</u> <u>قیس اس أل ا ت ابل ط ت ملا</u> <u>قمدخت س مل ا ت ان وك ملا</u> <u>قي س اس أ ت امول ع م</u> <u>ما ي ي وك ت ل ا</u> <u>محصل ا ن م ق ق ح ت ل ا</u>

### ةمدقملا

يذلا نمآلا ةيامحلا رادج ةرادإ زكرم يف BFD لوكوتورب نيوكت ةيفيك دنتسملا اذه حضوي عم مدقألا تارادصإلاو 7.2 رادصإلا هليغشت متي

## ةيساسألا تابلطتملا

يف ەنيوكت مت يذلا (BGP) ةيدودحلا ةرابعلا لوكوتورب Cisco Secure Firewall Threat Defense (FTD) نمآلا ةيامحلا رادج ةرادإ زكرم مادختساب (FMC)

#### تابلطتملا

:ةيلاتلا عيضاوملاب ةفرعم كيدل نوكت نأب Cisco يصوت

BGP لوكوتورب۔ BFD ميەافم-

ةمدختسملا تانوكملا

.مدقألاا تارادصإلا وأ 7.2 رادصإلاا لغشي يذلا Cisco نم نمآلا ةيامحلا رادج ةرادإ زكرم-

ةصاخ ةيلمعم ةئيب يف ةدوجوملا ةزهجألاا نم دنتسملا اذه يف ةدراولا تامولعملا ءاشنإ مت. تناك اذإ .(يضارتفا) حوسمم نيوكتب دنتسملا اذه يف ةمدختسُملا ةزهجألا عيمج تأدب رمأ يأل لمتحملا ريثأتلل كمهف نم دكأتف ،ليغشتلا ديق كتكبش.

# ةيساسأ تامولعم

تاقوأ ريفوتل ممصم فشك لوكوتورب وه (BFD) هاجتإلا يئانث هيجوتلا ةداعإ فاشتكا

نيمضتلا تايلمعو طئاسولا عاوناً عيمجل عيرسلا هيجوتلا ةداعإ راسم لشف فاشتكا هيجوتلا تالوكوتوربو تاططخملاو.

### نيوكتلا

مادختساب مدقألاا تارادصإلاو 7.2 رادصإلاا لغشت يتلاا FMC يف BFD تانيوكت نيوكت بجي تانئاكو تاسايس Flex-Config.

.1 ةوطخلا

.FlexConfig نﺉاك لالخ نم BFD بلاق ءاشنإب مق

اەنيوكت مت يتلاا BFD ل ينمزلاا لصافلاا ميق .BFD ةرتف ميق نم ةعومجم BFD بلاق ددحي تاذ لمعلا تاسلجل ةقداصملا نيوكت كنكمي امك .ةدحاو ةهجاول ةددحم ريغ BFD بلاق يف .ةددعتملا ةلقنلاو ةدحاولا ةوطخلا

رقنا مث ،رسيألا دوماعلا ىلع FlexConfig رقنا ،ىلعألا يف Objects Tab ددح ،Flex-config نئاك ءاشنإل ىلع Add FlexConfig Object "Option" قوف رقنا مث

| CISCO Objects / Object Manager                                       | ement Center Overview Analysis Policies Devices Objects AMP Intelligence                                                                                        | Deploy Q 🍋 🕻                                             | 🗧 🕐 admin 🔻  |
|----------------------------------------------------------------------|----------------------------------------------------------------------------------------------------|----------------------------------------------------------|--------------|
| AAA Server     Access List     Address Pools     Application Filters | FlexConfig Object<br>FlexConfig Object include device configuration commands, variables, and scripting language instructions. It is used in FlexConfig polices. | 4 Add FlexConfig Object Q. Filter                        |              |
| AS Path                                                              | Name                                                                                                    | Description                                              |              |
| Cipher Suite List                                                    | 8FD-MULTIHOP                                                                                                    |                                                          | 6/9          |
| > Distinguished Name                                                 | BFD-SINGLEHOP                                                                                                    |                                                          | 6/2          |
| DNS Server Group                                                     | BFD_Negate                                                                                                    |                                                          | 6/0          |
| External Attributes File List                                        | Default_DNS_Configure                                                                                                    | Configure Default DNS with the help of TextObjects def   | <b>₽</b> Q = |
| FlexConfig 2                                                         | Default_Inspection_Protocol_Disable                                                                                                    | Disable Default Inspection.                              | E q          |
| FlexConfig Object                                                    | Default_Inspection_Protocol_Enable                                                                                                    | Enable Default Inspection.                               | ¶a q. ≣      |
| Text Object<br>Geolocation                                           | DHCPv6_Prefix_Delegation_Configure                                                                                                    | Configure one outside (PD client) and one inside interfa | Pa Q         |
| Interface                                                            | DHCPv6_Prefix_Delegation_UnConfigure                                                                                                    | Remove configuration of one outside (PD client) and on   | Pa Q         |
| Key Chain                                                            | DNS_Configure                                                                                                    | Configure DNS with the help of TextObjects dnsParame     | <b>₽</b> Q = |
| Network                                                              | DNS_UnConfigure                                                                                                    | Remove the DNS configurations.                           | ¶a ⊂ ji      |
| Policy List                                                          | Eigrp_Configure                                                                                                    | Configures eigrp. 1. Configures next hop. 2. configures  | Fa Q         |
| Port                                                                 | Eigrp_Interface_Configure                                                                                                    | Configures interface parameters for eigrp. 1. Configure  | R <u>a</u> q |
| Prefix List<br>Route Map                                             | Eigrp_UnConfigure                                                                                                    | Clears eigrp configuration for an AS                     | Ea Q         |
| > Security Intelligence                                              | Eigrp_Unconfigure_All                                                                                                    | Clears eigrp configuration.                              | ¶a q. ⊒      |
| Sinkhole<br>SLA Monitor                                              |                                                                                                    | Displaying 1 - 20 of 51 rows 1 < < Page 1                | of 3 > >I C  |

.2 ةوطخلا

الوكوتوربل ةبولطملا تاملعملا ةفاض BFD:

اەنيوكت مت يتلا BFD ل ينمزلاا لصافلا ميق .BFD ةرتف ميق نم ةعومجم BFD بلاق ددحي تاذ لمعلا تاسلجل ةقداصملا نيوكت كنكمي امك .ةدحاو ةهجاول ةددحم ريغ BFD بلاق يف .ةددعتملا ةلقنلاو ةدحاولا ةوطخلا

- ايداحأ BFD بلاق ددجي ةوطخلا يداحأ.
- multi-hop بلاق ددحي —BFD .
- template\_name تافاسم ىلع بلاقلا مسا يوتحي نأ نكمي ال .بلاقلا مسا ددجي.
- .ةوطخلا يداحأ BFD بلاق ىلع ECHO نيوكتب مق (يرايتخإ) •

.ةدحاو ةلقن بلاق ىلع ECHO عضو نيكمت طقف كنكمي :ةظحالم

:BFD بالق يف ةينمزلا لصاوفال نيوكت

interval both milliseconds | microseconds {both | min-tx} microseconds | min-tx milliseconds echo

- لاابقتسالاو لاسرإلاا ةرتف ةردقل ىندألاا دحل اللك.
- 999و 50 نيب قاطنلا حوارتي .ةيناث يللملاب ةرتفلا.
- microseconds ةيناثوركيم يف BFD ل ينمزلا لصافلا ددحي —brb sonds •
- Min-tx— لا اسرإلا المرتف المات المرابي المرابي

BFD: بلاق يف ةقداصملا نيوكت

authentication {md5 | meticulous-mds | meticulous-sha-1 | sha-1}[0|8] wordkey-id id

- . ةقداصملا عون ددحي —ةقداصملا •
- MD5— ةلااسرلا صخلم ةقداصم (MD5).
- . ميمصتلاً ةقيقد MD5 ةقداصم ةقيقد MD5 ةشاش
- SHA-1 ةشاش—1-SHA ةقداصمل ةقيقد ةبقارم
- مقداصم SHA-1—Keyed SHA-1.
- . ةملك رفشي نأ 8 نيعي .ةرفشم ريغ رورم ةملك عبتت نأ ددحي 0—8|0 •
- Word (حاتفم) رورم ةملك BFD (حاتفم) ورم ةملك يهو BFD (حاتفم) رورم ةملك Word 0 متي ال فرح 29 ىتح دحاو مقر نم حاتفم/رورم قملك يهو ، 0 متي ال من الميت معد 0 pass ، ما في ما ما ما ما ما ما م . محل اص ريغ 1 و
- key-id— ەقىداصملا حاتەم فرعم.

• id— زمر 255 ىلإ 0 وه ىدملا. حيتافملا ةلسلس قباطي يذلا كرتشملا حاتفملا فرعم.

| Edit FlexConfig Object                                                                                                    |                                        |                       |                                 |                    |             |      |
|----------------------------------------------------------------------------------------------------|----------------------------------------|-----------------------|---------------------------------|--------------------|-------------|------|
| Name:<br>BFD-SINGLEHOP<br>Description:<br>Copy-pasting any rich text might interval back for the single-hop template to the single-hop template to the single-hop | troduce line break<br>: Once<br>-id 10 | s while generating Cl | I. Please verify the<br>▼ Type: | CLI before deployr | nent.       |      |
| ▼ Variables                                                                                                    |                                        |                       |                                 |                    |             |      |
| Name                                                                                                    | Dimension                              | Default Value         | Property<br>(Type:Name)         | Override           | Description |      |
|                                                                                                    |                                        | No records to         | display                         |                    |             |      |
|                                                                                                    |                                        |                       |                                 |                    |             |      |
|                                                                                                    |                                        |                       |                                 |                    |             | Save |

.3 ةوطخلا

.ةەجاولاب BFD بلاق نارقإ

| Edit FlexConfig Object                                                                                                    |                    |                        |                         |                      |             | ?    |
|----------------------------------------------------------------------------------------------------|--------------------|------------------------|-------------------------|----------------------|-------------|------|
| Name: BFD-SINGLEHOP Description: Copy-pasting any rich text might int                                                                                | troduce line break | s while generating CLI | Please verify the       | • CI I before deploy | ment        |      |
| Insert  Deployment                                                                                                    | : Once             |                        | Type:                   | Append               | <b>▼</b>    |      |
| bfd-template single-hop TEMPLATE1<br>echo<br>interval both 50<br>authentication sha-1 0 cisco key<br>interface Ethernet1/7<br>bfd template TEMPLATE1 | -id 10             |                        |                         |                      |             |      |
| ▼ Variables                                                                                                    |                    |                        |                         |                      |             |      |
| Name                                                                                                    | Dimension          | Default Value          | Property<br>(Type:Name) | Override             | Description |      |
|                                                                                                    |                    | No records to d        | isplay                  |                      |             |      |
|                                                                                                    |                    |                        |                         |                      |             |      |
|                                                                                                    |                    |                        |                         |                      | Cancel      | Save |

.تاهجولل ةطيرخب تاوطخلا ددعتم BFD بلاق نارقإ :ةظحالم

(ةيرايتخا) 4 ةوطخلا

نأ بجي .تاوطخلا ددعتم بلاقب اەنارقإ كنكمي تاەجو ىلع يوتحت BFD ةطيرخ ءاشنإب مق لعفلاب ەنيوكت مت تاوطخلا ددعتم BFD بلاق كيدل نوكي.

:تاهجولا ةطيرخب تاوطخلا ددعتم BFD بلاق طبرأ

bfd map {ipv4 | ipv6} destination/cdir source/cdire template-name

- IPv4 ناونع نيوكتب موقي —IPv4 •
- IPv6 ناونع نيوكتب موقي —IPv6 .
- destination/cdir وه قيسنتلا. ةهجول لوط/ةىداب ددحي a.b.c.d/<0-32>.

- ددحي —X:X:X:X: X/<0-128 وه قيسنتلا. المجول الوط/ةئداب ددحي —cdir/دصم.
- .هذه BFD ةطيرخب نرتقملا تاوطخلا ددعتم بلاق مسا ددحي بلاقل مسا.

نﺉاګلا ظفحل رز save ﻕﻭﻑ ﺭﻕﻥﺍ.

| Edit FlexConfig Object                                              |                    |                        |                      |                    |             |  |
|---------------------------------------------------------------------|--------------------|------------------------|----------------------|--------------------|-------------|--|
| Name: BFD-MULTIHOP Description: Copy-pasting any rich text might in | troduce line break | s while generating CLI | I. Please verify the | CLI before deployr | nent.       |  |
| Insert <b>v</b> 🔣 Deployment                                        | Once               |                        | ▼ Type:              | Append             | <b></b>     |  |
| bfd-template multi-hop MULTI-TEMP<br>interval both 50               | LATE1              |                        |                      |                    |             |  |
| bfd map ipv4 10.11.11.0/24 10.36.                                   | 42.5/32 MULTI-T    | EMPLATE1               |                      |                    |             |  |
| ▼ Variables                                                         |                    |                        | Desporte             |                    |             |  |
| Name                                                                | Dimension          | Default Value          | (Type:Name)          | Override           | Description |  |
|                                                                     |                    | No records to d        | lisplay              |                    |             |  |
|                                                                     |                    |                        |                      |                    |             |  |
|                                                                     |                    |                        |                      |                    | Cancel      |  |

.5 ةوطخلا

رايخ FlexConfig ددحو ،ىلعألا يف ةلودج Devices قوف رقنا.

| Cisco Coljects / Object Managem                                      | ment Center Overview Analysis Policies                                       | Devices Objects                                   | AMP Intelligence                                                                |                                                                      |                              | Deploy         | Q 🥮¢       | e 🕜 admin 🔻   |
|----------------------------------------------------------------------|------------------------------------------------------------------------------|---------------------------------------------------|---------------------------------------------------------------------------------|----------------------------------------------------------------------|------------------------------|----------------|------------|---------------|
| AAA Server     Access List     Address Pools     Application Filters | FlexConfig Object<br>FlexConfig Object include device configuration commands | Device Management<br>Device Upgrade<br>NAT<br>QoS | VPN<br>Site To Site<br>Remote Access<br>Dynamic Access Policy<br>Tomble baction | Troubleshoot<br>File Download<br>Threat Defense CLI<br>Packet Tracer | FlexConfig Object            | Q Filter       |            |               |
| AS Path                                                              | Name                                                                         | FlexConfig 2                                      | Site to Site Monitoring                                                         | Packet Capture                                                       | on                           |                |            |               |
| Cipher Suite List                                                    | BFD-MULTIHOP                                                                 | Certificates                                      |                                                                                 |                                                                      |                              |                |            | 6/7           |
| > Distinguished Name                                                 | BFD-SINGLEHOP                                                                |                                                   |                                                                                 |                                                                      |                              |                |            | B/€           |
| DNS Server Group                                                     | BFD_Negate                                                                   |                                                   |                                                                                 |                                                                      |                              |                |            | B/2           |
| > External Attributes                                                | Default_DNS_Configure                                                        |                                                   |                                                                                 | Configu                                                              | ure Default DNS with the he  | Ip of TextOb   | jects def  | En Q          |
| File List                                                            | Default Inspection Protocol Disable                                          |                                                   |                                                                                 | Direble                                                              | Default Inspection           |                |            |               |
| <ul> <li>FlexConfig</li> <li>ElexConfig</li> <li>Diect</li> </ul>    | Delaul_Inspection_Protoco_Disaule                                            |                                                   |                                                                                 | UISAUR                                                               | perault inspection.          |                |            | •a <          |
| Text Object                                                          | Default_Inspection_Protocol_Enable                                           |                                                   |                                                                                 | Enable                                                               | Default Inspection.          |                |            | ¶a Q          |
| Geolocation                                                          | DHCPv6_Prefix_Delegation_Configure                                           |                                                   | Configure one outside (PD client) and one inside                                |                                                                      |                              |                | de interfa | ¶⊒ Q 🗑        |
| Interface                                                            | DHCPv6_Prefix_Delegation_UnConfigure                                         |                                                   |                                                                                 | Remov                                                                | e configuration of one outsi | ide (PD clier  | t) and on  | ¶∎ Q ⊕        |
| Key Chain                                                            | DNS_Configure                                                                |                                                   |                                                                                 | Configu                                                              | ure DNS with the help of Te  | xtObjects di   | hsParame   | <b>₽</b> q =  |
| Network                                                              | DNS_UnConfigure                                                              |                                                   |                                                                                 | Remov                                                                | e the DNS configurations.    |                |            | Raq ≣         |
| Policy List                                                          | Eiarp, Configure                                                             |                                                   |                                                                                 | Config                                                               | ures eigrp. 1. Configures ne | ext hop. 2. c  | onfigures  | En o =        |
| Port                                                                 | film lateface factors                                                        |                                                   |                                                                                 |                                                                      |                              |                |            |               |
| > Prefix List                                                        | Elgrp_Interface_Configure                                                    |                                                   |                                                                                 | Configu                                                              | ures interface parameters fi | or eigrp. 1. 0 | Sonfigure  | ¶a ⊂ ;;       |
| Route Map                                                            | Elgrp_UnConfigure                                                            |                                                   |                                                                                 | Clears                                                               | elgrp configuration for an A | lS.            |            | Pa < 🗑        |
| > Security Intelligence                                              | Eigrp_Unconfigure_All                                                        |                                                   |                                                                                 | Clears                                                               | eigrp configuration.         |                |            | F <u>a</u> ⊂, |
| Sinkhole<br>SI A Manitor                                             |                                                                              |                                                   |                                                                                 |                                                                      | Displaying 1 - 20 of 51      | rows IC C      | Page 1     |               |

#### .6 ةوطخلا

رز New Policy قوف رقنا ،ةديدج FlexConfig ةسايس ءاشنإل.

| New Policy | altalta<br>cisco | Firepower Management Center<br>Devices / FlexConfig | Overview | Analysis | Policies | Devices | Objects | AMP | Intelligence | Deploy | ۹ | ¢ | 🕜 admin 🕶  |
|------------|------------------|-----------------------------------------------------|----------|----------|----------|---------|---------|-----|--------------|--------|---|---|------------|
|            |                  |                                                     |          |          |          |         |         |     |              |        |   |   | New Policy |

### .7 ةوطخلا

.رزSave قوف رقنا مث Add to Policy قوف رقنا .جەنلل ةنيعملا ةزەجألا دىدحتو جەنلا Name

| New Policy                |                    |                   |        | (    | ? |
|---------------------------|--------------------|-------------------|--------|------|---|
| Name:<br>BFD              | ] 1                |                   |        |      |   |
| Description:              |                    |                   |        |      |   |
| Targeted Devices          | apply this policy. |                   |        |      |   |
| Available Devices         |                    | Selected Devices  |        |      |   |
| Q Search by name or value |                    | SF3130-A          |        |      |   |
| SF3130-A<br>SF3130-B      | Add to Policy      | <b>3</b> SF3130-В |        |      |   |
|                           |                    |                   | Cancel | Save |   |

.8 ةوطخلا

نځاك ددح FlexConfig، جەن ىلإ نځاكلا ةفاضإل رز < قوف رقناو رسيألا دومعلا ىلع FlexConfig نځاك ددح .رز save قوف رقناو

| Firepower Management Center<br>Devices / Flexconfig Policy Editor | Overview   | Analysis     | Policies | Devices | Objects    | AMP | Intelligence | Deploy Q 🍋 🛱                            | 🗿 admin 🕇   |
|-------------------------------------------------------------------|------------|--------------|----------|---------|------------|-----|--------------|-----------------------------------------|-------------|
| BFD<br>Enter Description                                          |            |              |          |         |            |     |              | You have unsaved changes Preview Config | Cancel      |
|                                                                   |            |              |          |         |            |     |              | Policy Ast                              | ignments (2 |
|                                                                   | Selected   | Prepend Fley | Configs  |         |            |     |              |                                         |             |
| Available FlexConfig C FlexConfig Object                          |            | Tropona rie. | xoonings |         |            |     |              |                                         |             |
| ×                                                                 | # Name     |              |          | D       | escription |     |              |                                         |             |
| V User Defined                                                    | 2          |              |          |         |            |     |              |                                         |             |
| BFD-MULTIHOP                                                      | -          |              |          |         |            |     |              |                                         |             |
| BFD-SINGLEHOP                                                     |            |              |          |         |            |     |              |                                         |             |
| "1 BFD_Negate                                                     |            |              |          |         |            |     |              |                                         |             |
| ✓ System Defined                                                  |            |              |          |         |            |     |              |                                         |             |
| "? Default_DNS_Configure                                          |            |              |          |         |            |     |              |                                         |             |
| .9 Default_Inspection_Protocol_Disable                            |            |              |          |         |            |     |              |                                         |             |
| Default_Inspection_Protocol_Enable                                |            |              |          |         |            |     |              |                                         |             |
| " DHCPv6_Prefx_Delegation_Configure                               | ! Selected | Append Flex  | Configs  |         |            |     |              |                                         |             |
| DHCPv6_Prefix_Delegation_UnConfigure                              | # Name     |              |          | D       | escription |     |              |                                         |             |
| " DNS_Configure                                                   | 1 BFD-N    | NULTIHOP     |          |         |            |     |              |                                         | ٩           |
| .9 DNS_UnConfigure                                                |            |              |          |         |            |     |              |                                         |             |
| Eigrp_Configure                                                   |            |              |          |         |            |     |              |                                         |             |
| Eigrp_Interface_Configure                                         |            |              |          |         |            |     |              |                                         |             |
| Eigrp_Unconfigure     Eigrp_Linconfigure                          |            |              |          |         |            |     |              |                                         |             |
| 2 Inspect IPu6 Configure                                          |            |              |          |         |            |     |              |                                         |             |
| Inspect_in to_configure                                           |            |              |          |         |            |     |              |                                         |             |
|                                                                   |            |              |          |         |            |     |              |                                         |             |

#### .9 ةوطخلا

رايخ Device Management قوف رقناو ىلعألا يف ةلودج Devices قوف رقنا.

| Firepower Management Center<br>Devices / Flexconfig Policy Editor                                                                                                    | Overview Analysis Policies          | Devices 1 Objects AM                                                                                   | P Intelligence                                                                                              |                                                                                        | Deploy Q 🍋 🕻                               | 🗧 🕜 admin י |
|----------------------------------------------------------------------------------------------------|-------------------------------------|----------------------------------------------------------------------------------------------------|----------------------------------------------------------------------------------------------------|----------------------------------------------------------------------------------------|--------------------------------------------|-------------|
| BFD<br>Enter Description<br>Available FlexConfig C FlexConfig Object<br>Vuser Defined<br>BFD-SINGLEHOP<br>BFD-SINGLEHOP<br>BFD_Negate<br>V System Defined                                                                                                    | Selected Prepend FlexConfigs  Name  | Device Management 2<br>Device Upgrade<br>NAT<br>QoS<br>Platform Settings<br>FlexConfig<br>Certificates | VPN<br>Site To Site<br>Remote Access<br>Dynamic Access Policy<br>Troubleshooting<br>Site to Site Monitoring | Troubleshoot<br>File Download<br>Threat Defense CLI<br>Packet Tracer<br>Packet Capture | unsaved changes Preview Config S<br>Policy | ve Cancel   |
| * Default_DNS_Configure<br>.∜ Default_Inspection_Protocol_Disable<br>* Default_Inspection_Protocol_Enable                                                                                                    | Coloring Assessed FlavOcafier       |                                                                                                    |                                                                                                    |                                                                                        |                                            |             |
| * DHCPv6_Prefix_Delegation_Configure                                                                                                    | Selected Append FlexConngs     Name | Description                                                                                            |                                                                                                    |                                                                                        |                                            |             |
| II DNS_UnConfigure<br>II DNS_UnConfigure<br>II Eigrp_Configure                                                                                                    | 1 BFD-MULTIHOP                      |                                                                                                    |                                                                                                    |                                                                                        |                                            | ۹ 🖥         |
| Eigrp_Interface_Configure Eigrp_UnConfigure Eigrp_Unconfigure_All Eigrp_Unconfigure_All Inspect_IPv6_Configure Eigrp_Eigrp_Ei |                                     |                                                                                                    |                                                                                                    |                                                                                        |                                            |             |

.10 ةوطخلا

.BFD نيوكت نييعت هيف متيس يذلا زاهجلا ددح

| alaala<br>cisco | Firepower Management Center Overview Analys        | is Policies Devices                        | Objects A                       | MP Intelligence                 |                       | Deploy Q 🍚 🌣 🛛        | 🕜 admin    |
|-----------------|----------------------------------------------------|--------------------------------------------|---------------------------------|---------------------------------|-----------------------|-----------------------|------------|
| View By         | Group                                              |                                            |                                 |                                 |                       | Deployme              | nt History |
| All (2          | Error (2) • Warning (0) • Offline (0) • Normal (0) | <ul> <li>Deployment Pending (2)</li> </ul> | <ul> <li>Upgrade (0)</li> </ul> | <ul> <li>Snort 3 (2)</li> </ul> |                       | Q Search Device       | Add 🔻      |
| Collapse        |                                                    |                                            |                                 |                                 |                       |                       |            |
|                 | Name                                               | Model                                      | Version                         | Chassis                         | Licenses              | Access Control Policy |            |
|                 | Ungrouped (2)                                      |                                            |                                 |                                 |                       |                       |            |
|                 | SF3130-A Snort 3     10.88.146.203 - Routed        | Firewall 3130 Threat Defense               | 7.1.0                           | Manage                          | Base, Threat (2 more) | Default               | 1          |
|                 | () \$F3130-B Snort 3<br>10.88.146.205 - Routed     | Firewall 3130 Threat Defense               | 7.1.0                           | Manage                          | Base, Threat (2 more) | Default               | 1          |
|                 |                                                    |                                            |                                 |                                 |                       |                       |            |

.11 ةوطخلا

يف كب صاخلا نيوكتلا ىلع ءانب, IPv6 وأ IPv4قوف رقنا مث ،بيوبتلا ةمالع Routing قوف رقنا صاصرلا ملقلا ريرحت رز رقناو ،ةلودج Neighbor قوف رقنا مث ،رسيألا دومعلا ىلع BGP مسق .ەريرحتل

| CISCO Firepower Manage<br>Devices / NGFW Routing                           | ement Center <sub>Overview Anal</sub>                           | vsis Policies Devices Obje      | cts AMP Intelligence           |                          | Deploy      | ଦ୍ 🧬r‡ ଡୁadmin▼ |
|----------------------------------------------------------------------------|-----------------------------------------------------------------|---------------------------------|--------------------------------|--------------------------|-------------|-----------------|
| SF3130-A<br>Cisco Secure Firewall 3130 Threat<br>Device Routing 1 Interfac | Defense<br>ces Inline Sets DHCP                                 |                                 |                                |                          |             | Cancel          |
| Manage Virtual Routers<br>Global                                           | Enable IPv4:<br>AS Number 65000<br>General Neighbor 3 Add Aggre | gate Address Filtering Networks | Redistribution Route Injection |                          |             |                 |
| ECMP<br>OSPF                                                               |                                                                 |                                 |                                |                          |             | + Add           |
| OSPFv3                                                                     | Address                                                         | Remote AS Number                | Address Family                 | Remote Private AS Number | Description |                 |
| RIP                                                                        | 172.16.10.2                                                     | 65001                           | Enabled                        |                          |             | 4 🔼             |
| Policy Based Routing<br>V BGP                                              |                                                                 |                                 |                                |                          |             |                 |
| IPv4 2                                                                     |                                                                 |                                 |                                |                          |             |                 |
| IPv6                                                                       |                                                                 |                                 |                                |                          |             |                 |
| V Multicast Routing                                                        |                                                                 |                                 |                                |                          |             |                 |
| IGMP                                                                       |                                                                 |                                 |                                |                          |             |                 |
| РІМ                                                                        |                                                                 |                                 |                                |                          |             |                 |
| Multicast Routes                                                           |                                                                 |                                 |                                |                          |             |                 |
| Multicast Boundary Filter                                                  |                                                                 |                                 |                                |                          |             |                 |

.12 ةوطخلا

.رز ок قوف رقنلاو ВFD لطعتل ةبسنلاب сheckbox ددح

| Edit Neighbor                                                                                                    |                                                                                                  | Ø                                                                                                    |
|----------------------------------------------------------------------------------------------------|--------------------------------------------------------------------------------------------------|----------------------------------------------------------------------------------------------------|
| IP Address*  172.16.10.2  Remote AS*  65001  (1-4294967295 or 1.0-65535.65535)  Description                                                          | <ul> <li>Enabled</li> <li>Shutdov</li> <li>Configu</li> <li>Gracefu</li> <li>BFD Fall</li> </ul> | ed address<br>own administratively<br>gure graceful restart<br>ful restart(failover/spanned mode)<br>allover<br>Configuring BFD support for BGP for multi-hop,<br>ensure that the BFD map is already created for<br>the neuron destination and results on the second |
| Filtering Routes Routes Time                                                                                                    | ers Adva                                                                                         | anced Migration                                                                                                    |
| Incoming<br>Access List<br>Route Map<br>Prefix List<br>AS path filter<br>Limit the number of prefixes allowed<br>Maximum Prefixes*<br>(1-2147483647) | Outgoin<br>Access<br>+<br>Route M<br>+<br>Prefix Li<br>+<br>AS path<br>+<br>d from the nei       | ng<br>s List<br>Map<br>• +<br>List<br>• +<br>th filter<br>• +<br>eighbor                                                                                                    |
|                                                                                                    |                                                                                                  | Сапсе                                                                                                    |

#### .13 ةوطخلا

رز Deployment رقنا مث ،رز Deploy قوف رقنا.

| alialia<br>cisco | Firepower Mar<br>Devices / Device Ma | nagement Center   | Overview     | Analysis  | Policies   | Devices     | Objects                     | AMP | Intelligence | 1 Deploy 🔍 🥐 🕻                     | e 🕜 admin 🕶  |
|------------------|--------------------------------------|-------------------|--------------|-----------|------------|-------------|-----------------------------|-----|--------------|------------------------------------|--------------|
| View By:         | Group                                | ▼                 |              | ormal (0) | Deployment | Booding (2) | llagada                     |     | 5 Seed 2 (2) | 2 Deployment<br>Deployment History | hent History |
| All (2)          | Error (2)                            | • Warning (0) • C | mine (0) • N | ormal (0) | Deployment | Pending (2) | <ul> <li>Upgrade</li> </ul> | (0) | Short 3 (2)  |                                    | Add •        |

.14 ةوطخلا

رقنا مث ،checkbox قوف رقنلا لالخ نم ەيف تارېيغتلا نييعت متيس يذلا زاەجلا ددح رز Deployقوف.

| cisco De | Firepower Management Center                  | Overview       | Analysis    | Policies | Devices    | Objects    | AMP  | Intelligence |                      |         | Deploy Q 🧬🌣          | 😗 admin 🕶 |
|----------|----------------------------------------------|----------------|-------------|----------|------------|------------|------|--------------|----------------------|---------|----------------------|-----------|
|          | Search using device name, user name, type, o | roup or status |             |          |            |            |      |              |                      |         |                      | Deploy    |
|          | Device                                       |                | Modified by |          | Inspect In | terruption | Туре | Group        | Last Deploy Time     | Preview | Status               |           |
| > 🛛      | SF3130-B                                     |                | admin       |          |            |            | FTD  |              | Jul 18, 2023 4:55 PM | B.      | Ready for Deployment |           |
| •        | SF3130-A                                     |                | admin       |          |            |            | FTD  |              | Jul 18, 2023 4:55 PM |         | Ready for Deployment |           |

.15 ةوطخلا

رز Deploy قوف رقنا.

### **Deployment Confirmation**

#### You have selected 1 device to deploy

#### **Deployment Notes:**

You can optionally add notes about the configuration changes

.16 ةوطخلا

| رة إنا | ة وف | Deploy | i 1 |
|--------|------|--------|-----|
| .000   | -90  | Deploy | .رر |

| Corrors       1 warning         PG.TEMPLATE.TemplatePolicy: BFD         Varning: FlexConfig policies intentionally do not contain extensive input validation. Please ensure that the configurations in this FlexConfig policy are correct. In | Validation Messages: SF3130-B                                                                                                    |              | ×           |
|----------------------------------------------------------------------------------------------------|----------------------------------------------------------------------------------------------------|--------------|-------------|
| Warning: FlexConfig policies intentionally do not contain extensive input validation. Please ensure that the configurations in this FlexConfig policy are correct. In                                                                         | 1 total     0 errors     1 warning     0 info       PG.TEMPLATE.TemplatePolicy:     BFD                                                        |              |             |
|                                                                                                    | Warning: FlexConfig policies intentionally do not contain extensive input validation. Please ensure that the configurations in this FlexConfig | policy are o | correct. In |
|                                                                                                    |                                                                                                    |              |             |

 $\times$ 

Deploy

Cancel

.تامولعملا عمج ىلع ىوس موقي ال يذلا، ،ريذحتلا اذه لثم رودص عقوتملا نم :ةظحالم

### ةحصلا نم ققحتلا

.يلات رمألاا عم ةسلج CLI لا ىلع ةرشابم ةلاحلاو ليكشت BFD لا تققد

#### <#root>

>

system support diagnostic-cli

Attaching to Diagnostic CLI ... Press 'Ctrl+a then d' to detach. Type help or '?' for a list of available commands.

SF3130-A>

enable

Password: SF3130-A#

show running-config | inc bfd

```
bfd-template single-hop Template
bfd template Template
neighbor 172.16.10.2 fall-over bfd single-hop
```

SF3130-A#

show bfd summary

|                    | Session | Up | Down  |       |       |     |
|--------------------|---------|----|-------|-------|-------|-----|
| Total              | 1       | 1  | 0     |       |       |     |
| SF3130-A#          |         |    |       |       |       |     |
| show bfd neighbors |         |    |       |       |       |     |
| IPv4 Sessions      |         |    |       |       |       |     |
| NeighAddr          |         |    | LD/RD | RH/RS | State | Int |
| 172.16.10.2        |         |    | 1/1   | Up    |       |     |

### اهحالصإو ءاطخألا فاشكتسا

نيوكتلا اذهل اهحالصإو ءاطخألا فاشكتسال ةددحم تامولعم أَيلاح رفوتت ال.

ةمجرتاا مذه لوح

تمجرت Cisco تايان تايانق تال نم قعومجم مادختساب دنتسمل اذه Cisco تمجرت ملاعل العامي عيمج يف نيم دختسمل لمعد يوتحم ميدقت لقيرشبل و امك ققيقد نوكت نل قيل قمجرت لضفاً نأ قظعالم يجرُي .قصاخل امهتغلب Cisco ياخت .فرتحم مجرتم اممدقي يتل القيفارت عال قمجرت اعم ل احل اوه يل إ أم اد عوجرل اب يصوُتو تامجرت الاذة ققد نع اهتي لوئسم Systems الما يا إ أم الا عنه يل الان الانتيام الال الانتيال الانت الما